# **Xsample Hybrid**

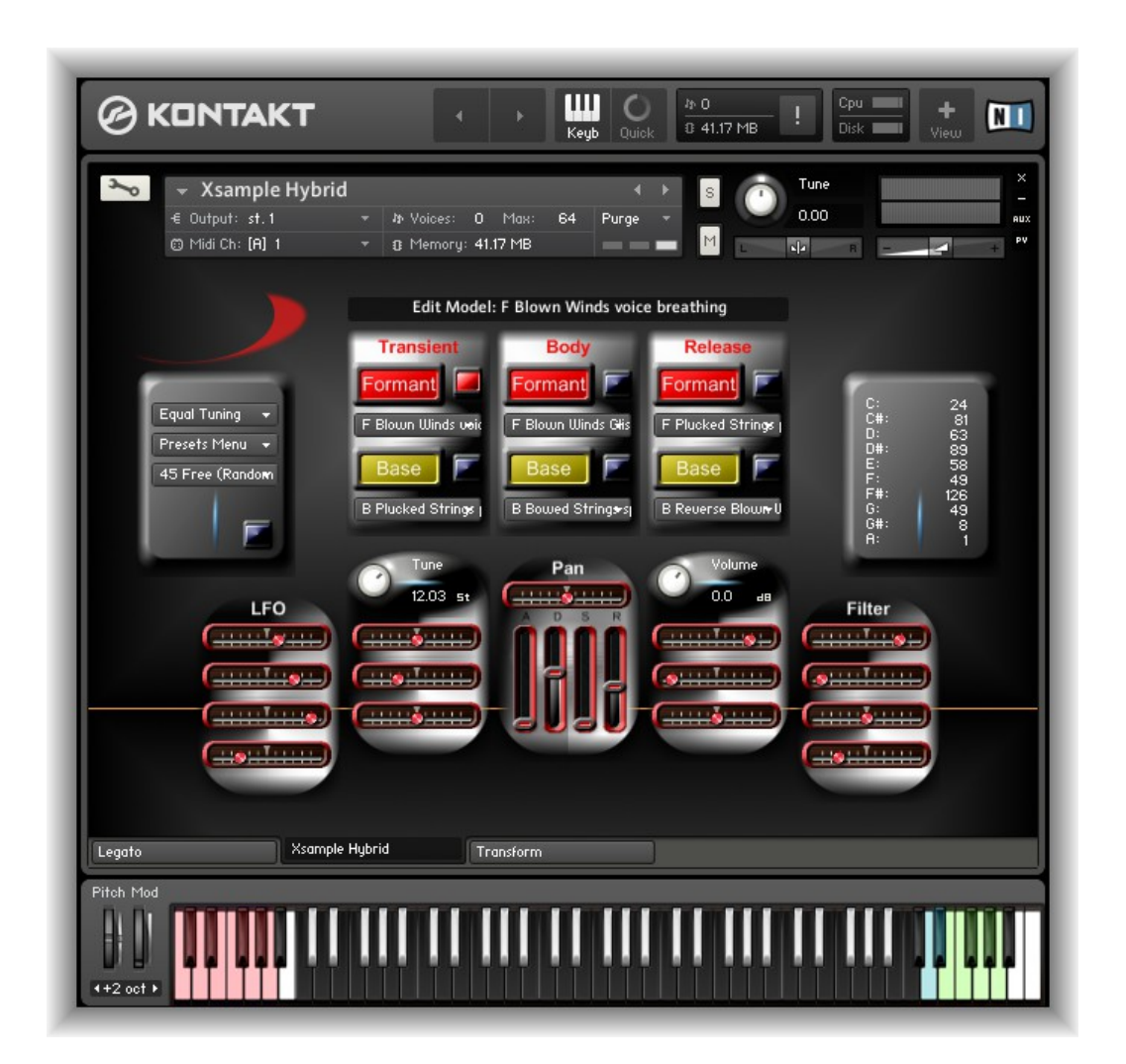

# **A Sound Design Instrument**

© 2015 Xsample, professional sound libraries

# Contents

The idea behind Xsample Hybrid

Sound Design with Xsample Hybrid

- Easy
- With some time
- Complex

Description of the GUI functions

- The Model Set area
  - The Parameter area
    - The LFO Parameter area The Pitch Parameter area The Envelope and Pan Parameter area The Volume Parameter area The Filter Parameter area
  - The Edit- and the Performance Mode
    The differences in Edit- and Performance Mode
    Dynamic Purging
  - The Presets Menu

Load, save and copy Presets and Banks Selection of Base and Formant Models for editing Mirror a Model Set Random Preset and Bank creation Random Performance creation

#### Keyboard Functions

Round Robin Key area Keyboard area for the basenote of the tuning scala Performance Presets Key Switches Keyboard area for selecting the Random Types

- The Tuning Menu
- Transform
  - Room Walker Stereo / Mono configuration Color effect Stretch effect
- Legato

#### Appendix

- List of all Base Models
- List of all Formant Models
- List of the 61 room impulses
- List of the 64 room impuls combinations

Technical Data / Hardware & Software requirements and recommendations

**Controller Overview** 

License Agreement

# The idea behind Xsample Hybrid

Xsample Hybrid is based on a fundamentally simple idea: It divides the frequency spectrum of a sample into two samples. The possibilities are endless to divide a frequency spectrum . Xsample separates a sample now in a Base Sample and a Formant Sample.

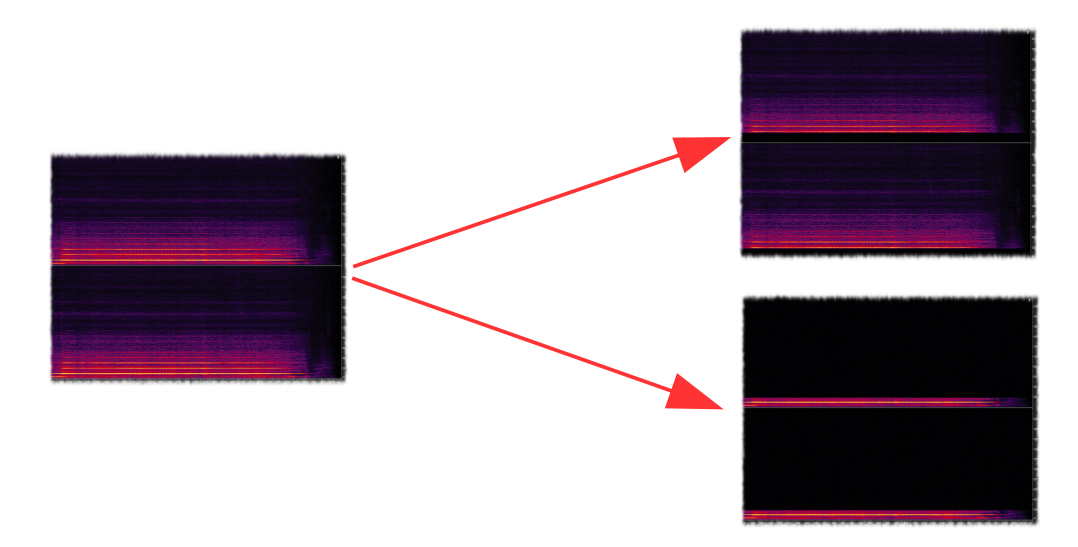

The "Base Sample" contains the frequencies until shortly before the 2nd partial tone and the "Formant Sample" the frequencies from just outside the 2nd partial tone. The whole thing but moves with varying pitch of the origin of the sample. That is the deeper a Base Sample is, the more it gets partials (up to about 6 partials). A base- and a formant model (= 2 multisamples over 5 octaves) is therefore structured as follows:

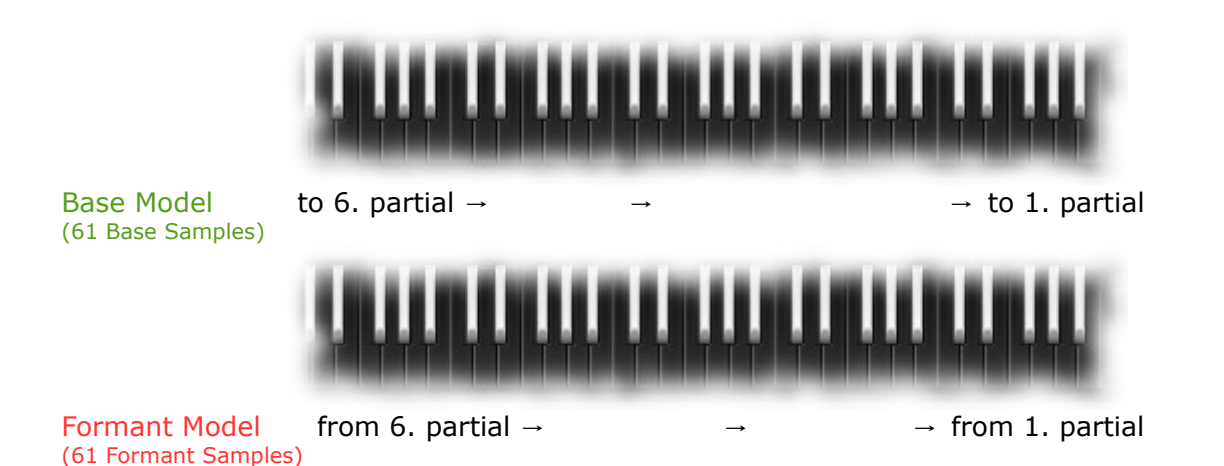

This is of course only for sounds that have a recognizable pitch. With sounds of indeterminate pitch the cut-off point was made by "listening". All cut-off points in the 11548 samples (9 GB) in Xsample Hybrid were performed manually, by hand work and "listening". The Kontakt instrument contains 342 in this way prepared models from playing styles of acoustic instruments with a total of 20862 zones. The models can be processed and combined in many different ways and are stored in Presets in the instrument. A Hybrid Xsample Preset contains up to 3 formant models and 3 base models (Model Set). So of course quite complex sounds can be created.

Metaphorically, one could perhaps imagine the sound generation in Xsample Hybrid in the following way:

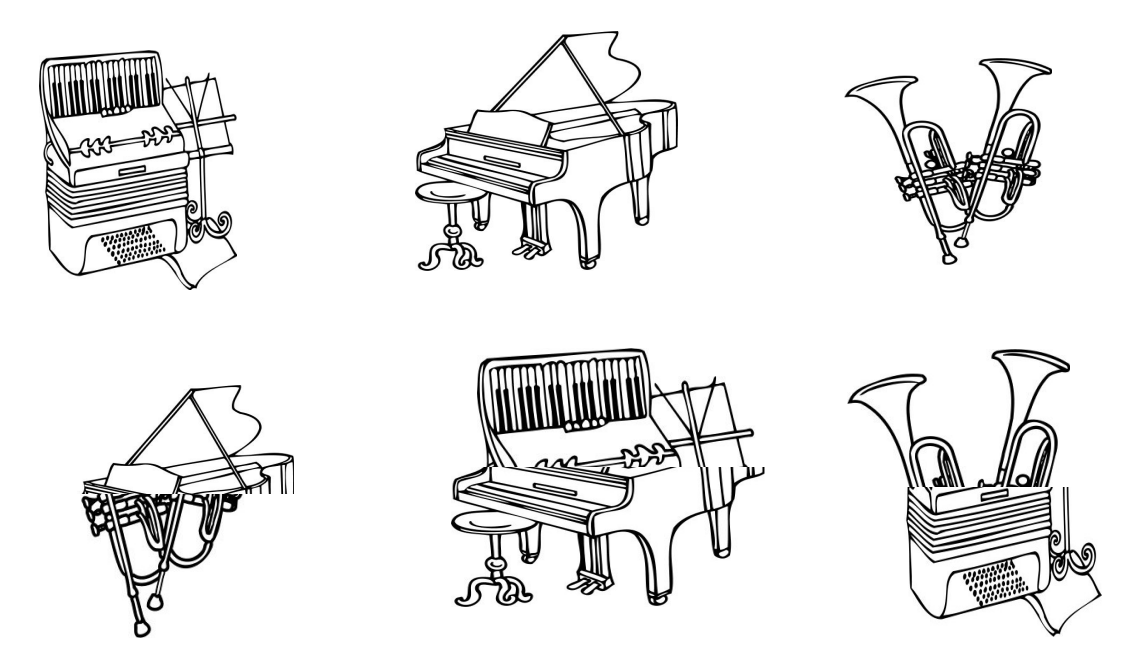

Summary of the structure and naming scheme in Xsample Hybrid:

Original Sample → Formant & Base Sample

- 61 Formant Samples → Formant Model (5 octaves multisample) 61 Base Samples → Base Model (5 octaves multisample)
- 3 Base & 3 Formant Models (Transient, Body & Release)  $\rightarrow$  Model Set

Model Set & Parameter Set  $\rightarrow$  Xsample Hybrid Preset

127 Presets  $\rightarrow$  Xsample Hybrid Bank

On the chosen terms of Xsample Hybrid elements:

The term "formant" is to be understood here in its broadest sense. The formant samples (= high frequencies) usually contain very formative sound frequencies. The structuring in Transient-, Body and Release pairs of formant and base models represents a possible way of working or view of the preset creation. In general, all formant and base models can be used in the same way. With the exception of the release formant and base models. The model lists include here additional models for release switches.

### Sound Design with Xsample Hybrid

**Easy**  $\rightarrow$  Meet Xsample Hybrid by "random" functions

Try first the factory presets. In order to easily create new presets, there are many opportunities in Xsample Hybrid.

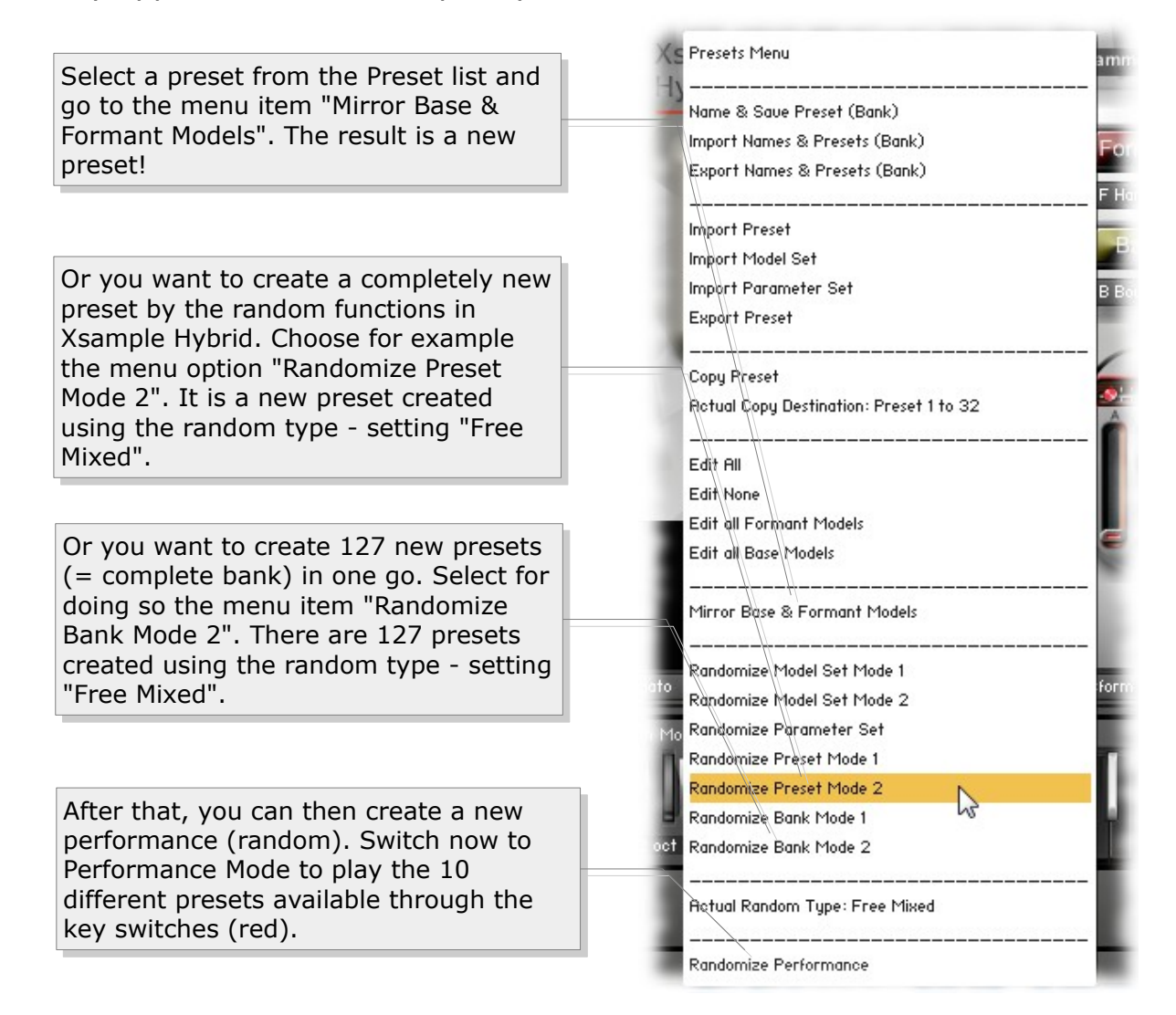

#### Further information

The random type setting (10 in total) you can select with the red keys in edit mode. (see  $\rightarrow$  Keyboard Functions)

The two modes in random preset creation differ in the way that a new Model Set is created. In Mode 1, it is completely free, with Mode 2 is the choice how much formant and base models are involved in the preset limited.

The model parameters are randomized not individually, but it is chosen from among 127 smart settings. So that your new presets can already contain transitions (Xfades) using the modwheel, by filter by velocity and much more.

#### Sound Design with Xsample Hybrid - With some time

Modular preset creation

With the menu items "Import Model Set" and "Import Parameter Set" you can combine a new modular preset. The folder already contains a lot of preset arrays.

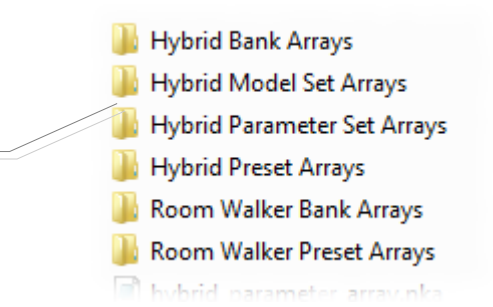

Sound Design with Xsample Hybrid – Complex

It is impressive how the random functions in all fast can produce quite complex sounds, but often lacks the personal reference to the result. So there is no get around getting to know each base and formant model.

So as you do not want to make every man to his friend, so it is with the base and formant models.

And with up to 6 participating models, it is of course even more complex.

Since the whole thing is still personal taste, there is not much left at this point to be said:

Now, to create with concrete ideas a preset, you can create from scratch a new Model Set by selecting up to 3 formant and 3 base models from the lists and adjust their parameters according to your ideas.

By creating and saving your own Model Sets and your own Parameter Sets, you can build up your personal design library.

> An excerpt from the formant model list. The complete list of all base and formant models is in the appendix.

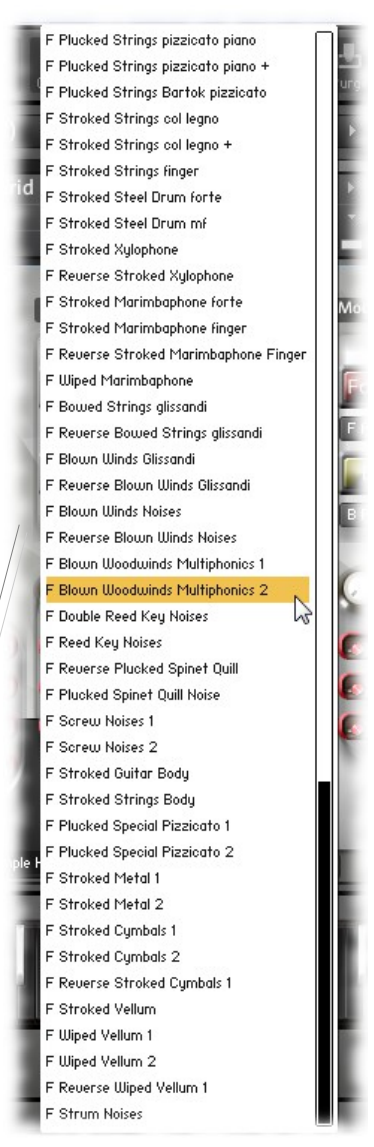

# **Description of the GUI functions**

#### The Model Set area

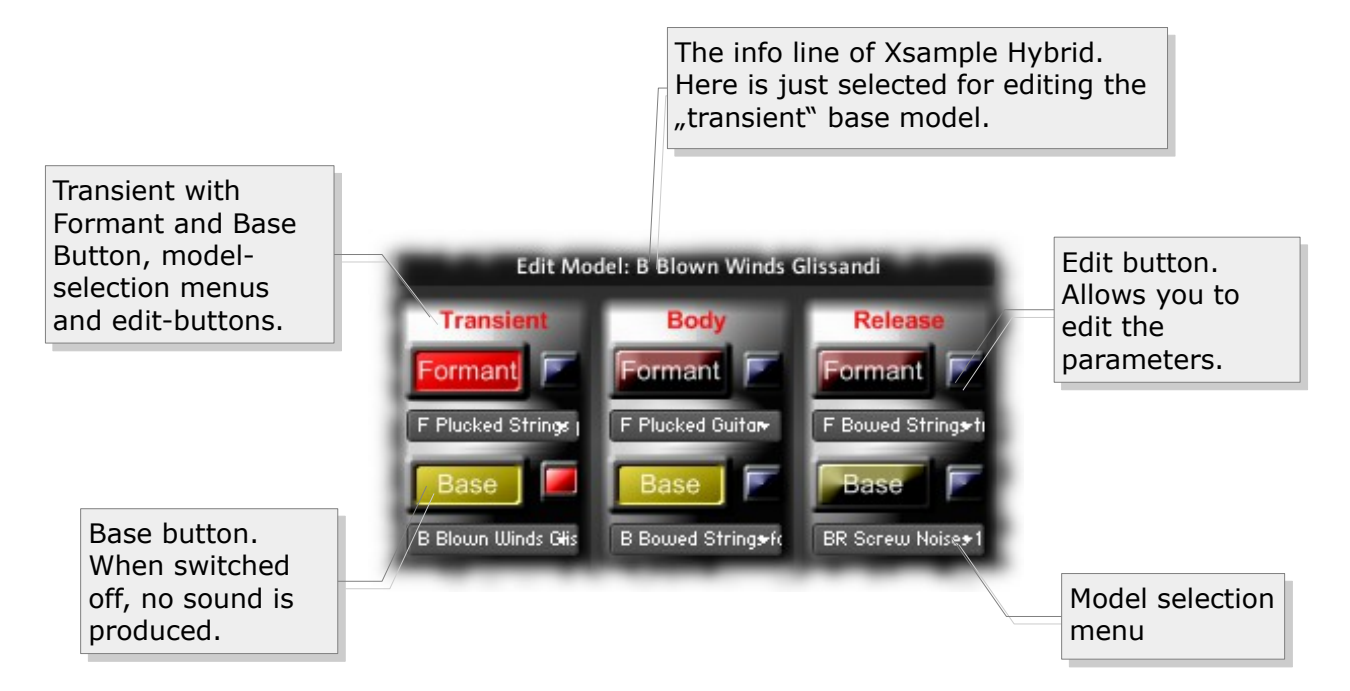

A Model Set consists of 3 formant models and 3 basic models. This total of 6 models are divided into three pairs "Transient, Body" and "Release". The content of the model selection menu is basically the same, except for the list of the "Release" Formant menu and the "Release" Base menu. These menus contain additional models which cause a release-switch. This means that the sound will not sound until the key is released. These models are equipped with a "BR" (= base release switch) or "FR" (= formant release switch) in the beginning of the model name.

Description of the GUI functions - The Parameter area

Each base and formant model has its own parameters that can be selected via the respective edit button.

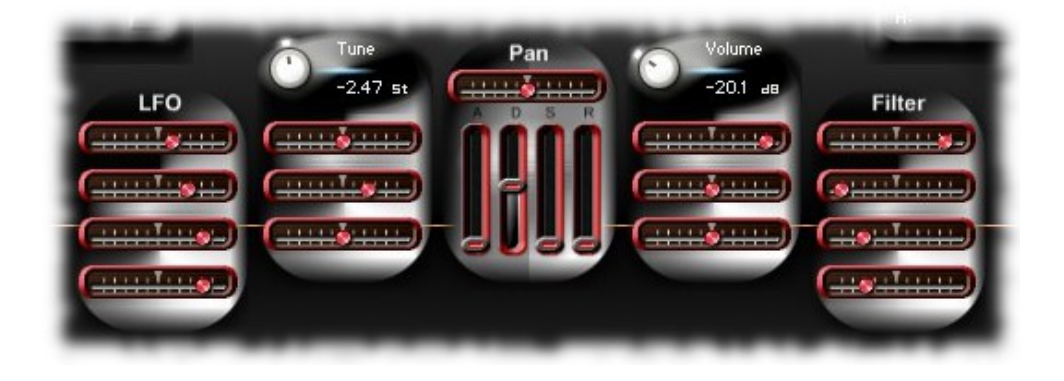

If you roll your mouse over the respective "Slider" and the info line of Kontakt

is activated, you will receive information about the function of each element:

| LFO<br>Mouse over Xsample Hybrid<br>element (Slider)<br>Kontakt info line. |
|----------------------------------------------------------------------------|
| Legato Xsample Hybrid Transform                                            |
| 4+2. qct >                                                                 |

The LFO Parameter area (from top to bottom): LFO intensity left / Channel Pressure  $\rightarrow$  LFO intensity right LFO frequency left / Channel Pressure  $\rightarrow$  LFO frequency right CC#4 (Footcontrol)  $\rightarrow$  LFO intensity (bipolar) CC#4 (Footcontrol)  $\rightarrow$  LFO frequency (bipolar)

The Pitch Parameter area (from top to bottom): Tune-knob (from -36 to +36 semitones) Velocity  $\rightarrow$  pitch (bipolar) Pitchbend range (from -12 to +12 semitones) Channel Pressure  $\rightarrow$  pitch (bipolar) Values: 1/-1 semitone = 442/-443 2/-2 semitones = 548/-549 3/-3 semitones = 628/-629 4/-4 semitones = 691/-692 5/-5 semitones = 748/-749 6/-6 semitones = 792/-794 7/-7 semitones = 837/-836 8/-8 semitones = 875/-874 9/-9 semitones = 908/-909 10/-10 semitones = 940/-942 11/-11 semitones = 971/-972 12/-12 semitones = 1000/-1000

The Pan and Envelope Parameter area (from top to bottom): Pan (left  $\rightarrow$  right) Envelope elements: Attack, Decay, Sustain, Release

The Volume Parameter area (from top to bottom): Volume-knob (-infinitely  $\rightarrow$  +12 dB) Velocity  $\rightarrow$  Volume (bipolar) Modwheel  $\rightarrow$  Volume (bipolar) for transitions between different Base and Formant Models Key position  $\rightarrow$  Pan (bipolar)

The Filter Parameter area (from top to bottom): Velocity  $\rightarrow$  Filterfrequency (bipolar) CC#2  $\rightarrow$  Filterfrequency (bipolar) / Filterfrequency right Channel Pressure  $\rightarrow$  Filterfrequency (bipolar) Key position  $\rightarrow$  Filterfrequency (bipolar)

#### Description of the GUI functions - The Edit- and the Performance Mode

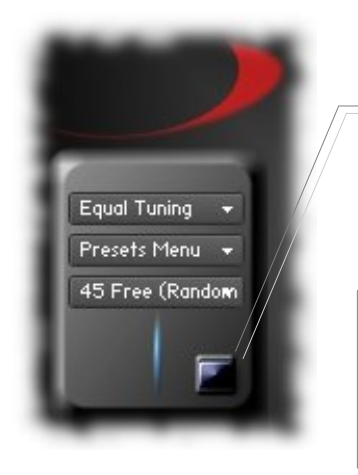

By clicking the button below the "Presets" menu it goes to the "Performance" mode.

In the Performance mode, the 10 presets that can be switched by "Key Switches" will be loaded into RAM. (The preset names are displayed in the info line of Xsample Hybrid)

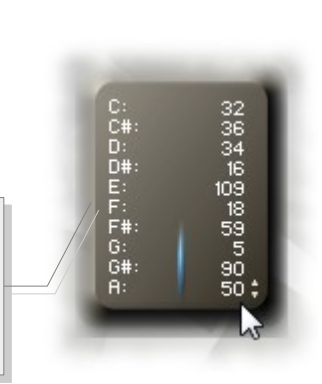

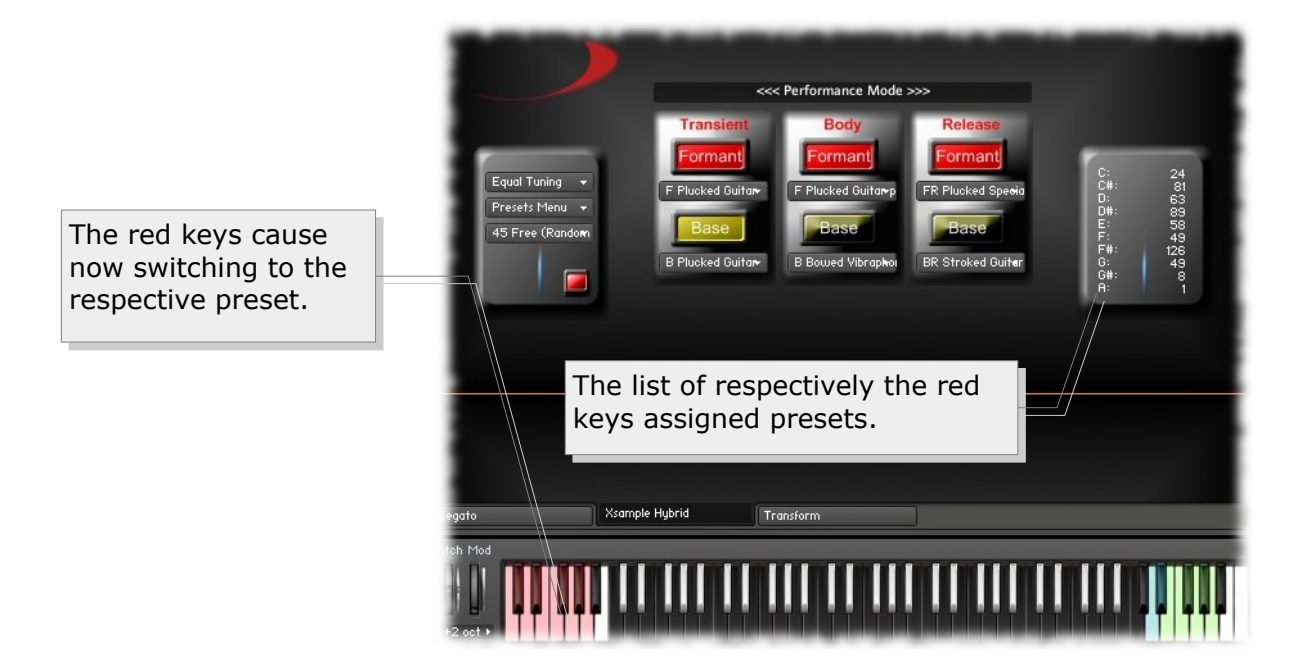

#### The differences between Edit- and Performance Mode

In the edit mode, all parameters of all formant and base models can be edited. When a preset is selected in the menu, the samples involved are loaded (DFD mode) into RAM. In the performance mode, the parameter area is not visible and a total of 10 complete presets that were previously assigned to the individual Key Switches (list on the right side) are loaded into RAM.

#### **Dynamic Purging**

In order to deal carefully in edit mode with the available RAM, the added models will load dynamically. The formant and base buttons load and unload the samples respectively involved.

#### Description of the GUI functions - The Presets Menu

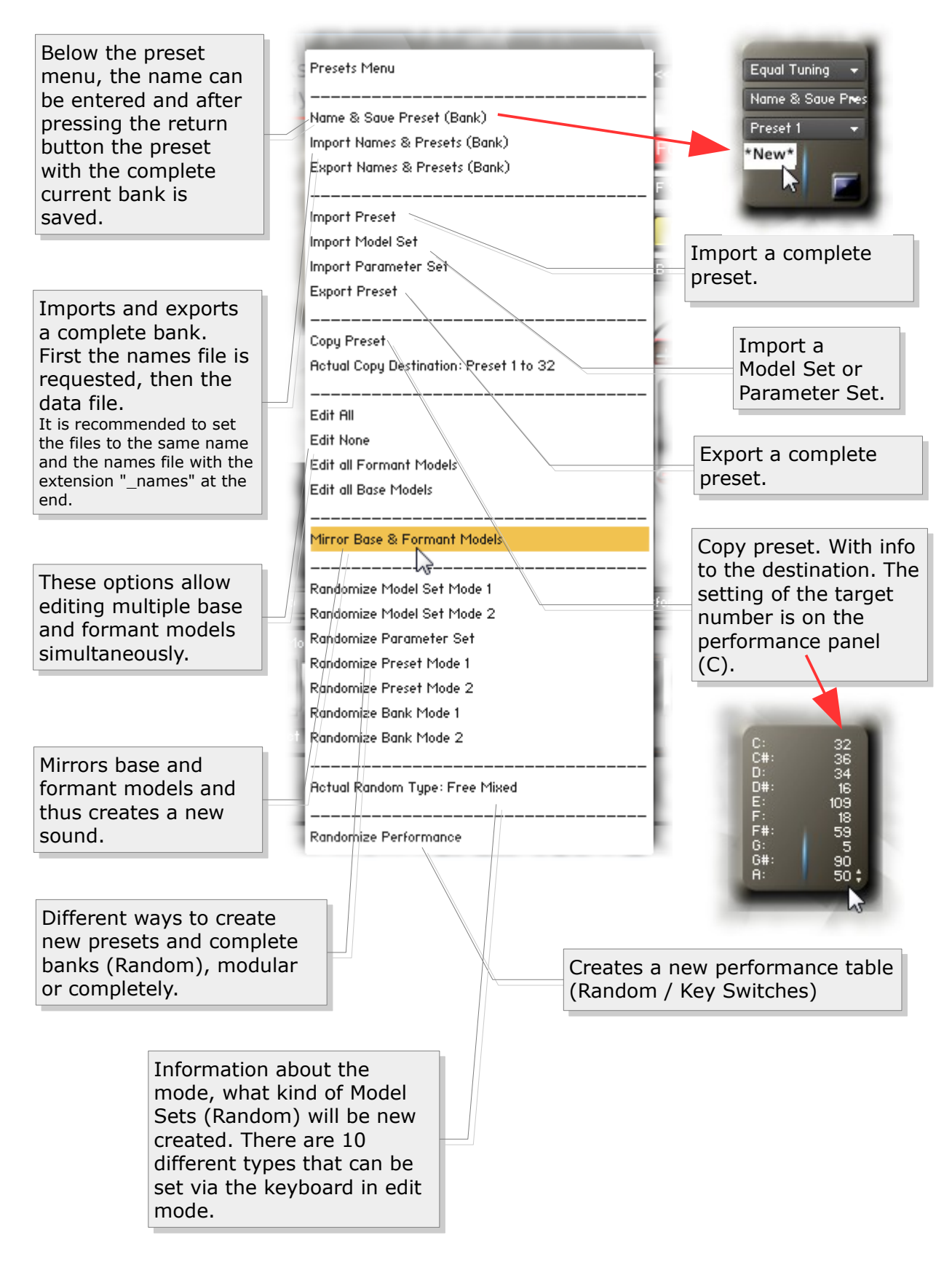

The preset list is located below the presets menu. The list includes 127 presets (= bank).

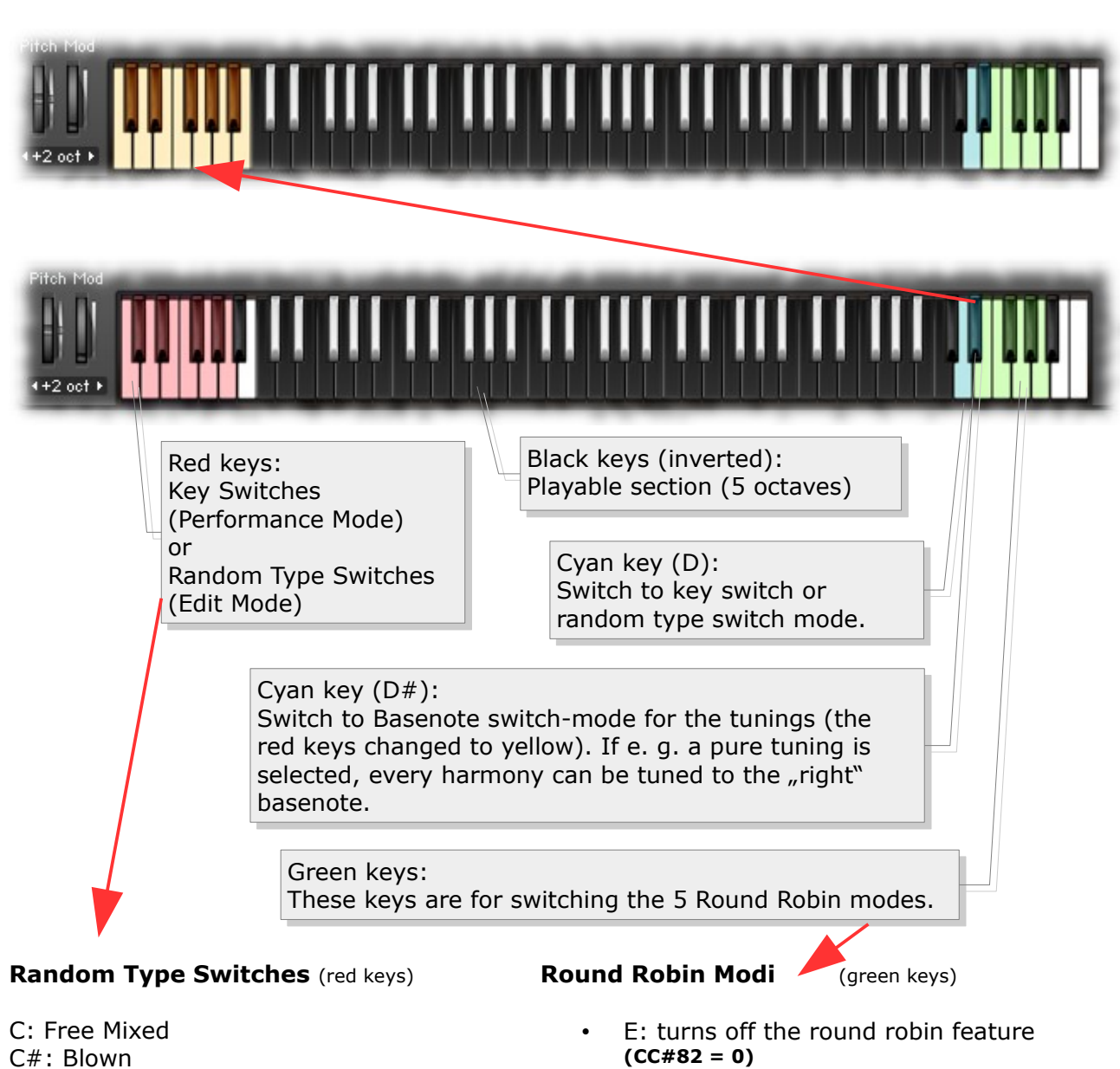

#### Description of the GUI functions - Keyboard Functions

D: Blown & Bowed D#: Hammered & Plucked E: Plucked & Stroked F: Bowed & Hammered F#: Hammered & Plucked & Stroked G: Plucked & Stroked & Effects G#: Effects & Percussive A: Percussive

Example: You want to create a new preset only with plucked and stroked sound models. Play the red button "E" first (= Plucked & Stroked) and then select the preset menu item "Randomize Preset Mode 2".

- F: Round Robin is active only when sounds are repeated. (CC#82 = 1)
- F#: Round Robin is active only when sounds are repeated. But the following "sound exchange" is randomly selected. (CC#82 = 2)
- G: Round Robin is always active. (CC#82 = 3)
- G#: Round Robin is always active and plays randomly sound exchanges. (CC#82 = 4)
- A: Round Robin is always active and plays for each tone seperately individual round robin cycles. (CC#82 = 5)

All keyboard actions are displayed on the Xsample Hybrid info line.

#### Description of the GUI functions - The Tuning Menu

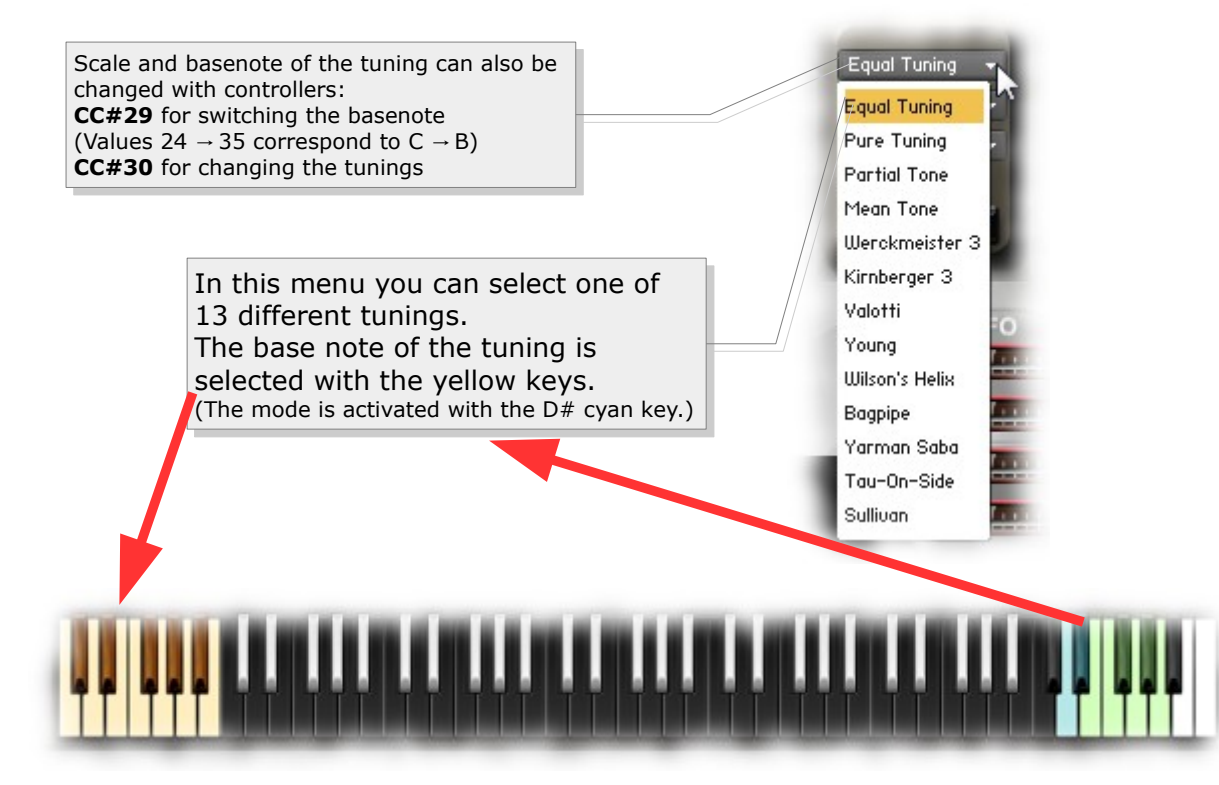

Transform (Room Walker, stereo / mono configuration & effects)

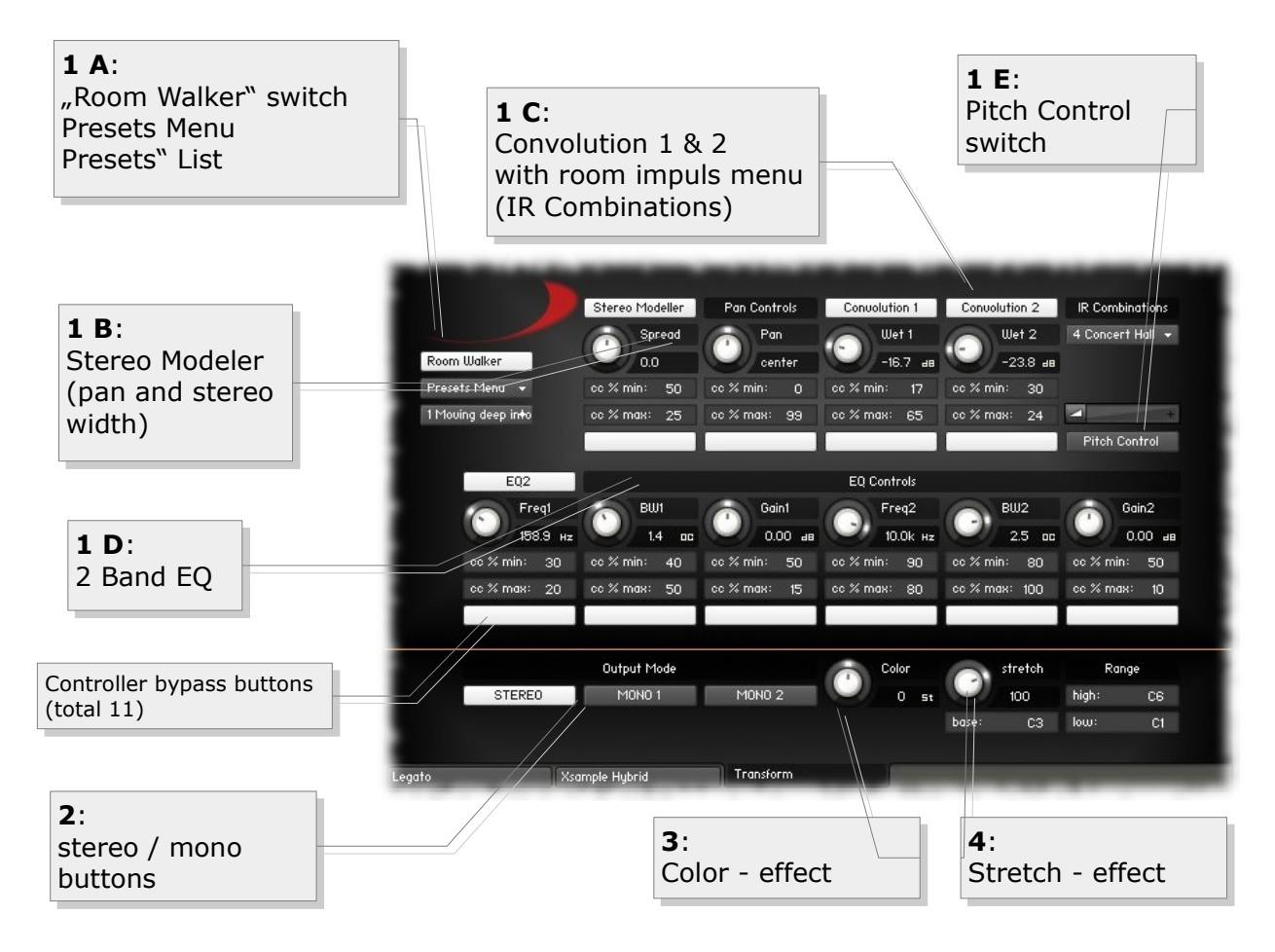

#### Transform - Room Walker (1 A – 1 E)

In the upper section you find the "Room Walker" controls. As the name suggests, it is for effects within a two-dimensional space or for moves in a virtual room. CC # 11 takes over the room depth and CC # 12 the panorama. Basically the Room Walker consist of four insert effects, which can be switched separately on or off: (**1 B**) Stereo Modeler (pan and stereo width), (**1 C**) Convolution 1 and 2, the (**1 D**) EQ and the (**1 E**) pitch module. In the "IR Combinations" menu you can choose between 64 room settings based on 61 IR samples (room impulses). In each case, two different spaces are loaded. In addition to this virtual space positioning completely different effects with the Room Walker of course still possible.

#### Transform - Room Walker operation

CC#11 acts as a "Absorbtion - Macro Controller", which controls up to 10 controls on the Room Walker (the white buttons switch the respective controller influencing on or off).

You can set, for example, that the high frequencies decrease as you "go" deeper into the room, at the same time you reduce the stereo width of the instrument and increase the "wet amount" of Convolution 1. The whole is achieved in that a percentage bias value is available for each element.

**Example:** Gain 2 "cc% min" is set to 50 and "cc% max" to 10. This means that at the zero position of the controller 11 there is no influence (50 = 0 dB). The further the controller 11 is performed, the more attenuated the frequencies.

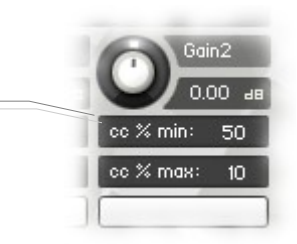

You can use the Room Walker, as also control all other functions of the Xsample instruments comfortable with the supplied TouchOSC layout.

The Room Walker is operated with an X / Y controller.

To meet "Room Walker" there are some presets in the script: "Moving deep into the room" and "Moving into a tunnel". We hope you enjoy as you travel through space!

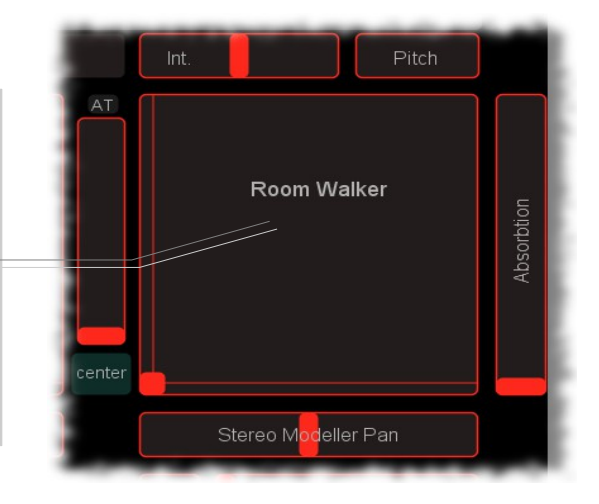

#### Transform - Room Walker Presets

You can also create, save and load your own presets. If you load or save complete banks, first the names file is requested, then the data file. It is recommended to set the files to the same name and the names file with the extension "\_names" at the end.

| Room Walker                        | Room Walker                                                    |
|------------------------------------|----------------------------------------------------------------|
| Presets Menu 👻 💿                   | Presets Menu 👻 🛛 😋 🛠                                           |
| 3 Convolution extension of the com | Presets Menu                                                   |
| 2 Moving into a tunnel             | Name & Save Preset (Bank)                                      |
| 3 Convolution extern               | Import Names & Presets (Bank)<br>Export Names & Presets (Bank) |
| 4 OFF                              | Import Preset                                                  |
| Medium Distance                    | Export Preset                                                  |
| Empty Preset 6                     | anjos r r reser                                                |

If your mouse is over the switches and buttons, you will get additional support for the individual functions in the info pane (i) of Kontakt (Info button must be active).

The following is a list of the individual elements of a preset:

- (1) Stereo Modeller Bypass, Pan and Spread Controller Bypass (white buttons) with respective minimum and maximum values
- (2) Convolution 1 and 2 Bypass, Wet 1 and Wet 2 Controller Bypass (white buttons) with respective minimum and maximum values
- (3) EQ Bypass, Frequency 1-2, Bandwidth 1-2 and Gain 1-2 Controller Bypass (white buttons) with respective minimum and maximum values
- (4) Pitch Control Bypass and Pitch Slider value (Bipolar +/- 1 octave)
- (5) IR Combination (1-64)

#### Transform - Room Walker Multi Instruments

If you are working with many instruments in a project, your computer processor is of course hugely demanded if each instrument required two Convolution effects. For this case, use the included multi instruments. They allow the use of the Room Walker with the external convolution effects of Kontakt. You can then merge in one multi - many (multi-) Instruments ("merge", press "No"). So you use only two Convolution Effects and yet every instrument can be controlled independently.

|                                                                                                    | AuxSends | aux 1 💶 🚄 | +            | aux 2 💻           | *             | аих 3 🗖             | + aux 4     | 4 |
|----------------------------------------------------------------------------------------------------|----------|-----------|--------------|-------------------|---------------|---------------------|-------------|---|
| Then set the desired MIDI channel of each<br>instrument.<br>If you now move the controler 11, the controlls<br>for Aux 1 and Aux 2 will move with the |          | Kontakt   | S<br>Replace | : Multi (pressing | ) "No" will m | erge in the new ins | xtruments)? |   |
| Room Walker elements.                                                                                                    |          |           |              |                   | Ja            | Nein                | Abbrechen   |   |

#### Transform - Output Mode (2)

In the lower range (output mode) you can set the instrument to "mono". There are the variant Mono 1 (left) or Mono 2 (right). You can use it to try out a simple way how your mix sound with mono instruments. If you use a lot of instruments you may reach more transparency of the mix.

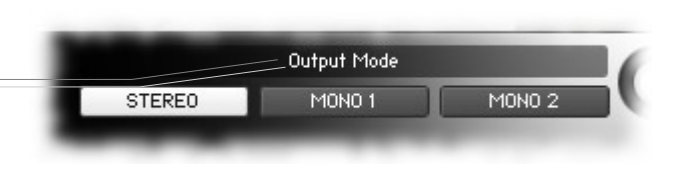

#### Transform - **Color (3)** $(-12 \rightarrow +12)$

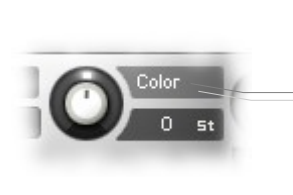

This allows you to play the instrument with a "Re-Pitch" - effect. Negative values produce a dull, soft sound and positive values give a light to biting sound. A value of +12 makes a guitar, for example, a kind of banjo. A value of -12 makes a violin a kind of cello. The effect range can be limited by the adjustable "Range". In position "0" you hear the original instrument (standard, loaded by the instrument). Color can be operated remotely via CC # 56

#### Transform - Stretch effect (4) $(-200 \rightarrow +200\%)$

This effect serves only as a small but interesting gimmick: All incoming notes will be compressed or stretched by the base notes around. Play, for example, a broken C minor triad several times in a row while at the same time turning the controller of stretch from 100 to 200%. The effect range can be limited by the adjustable "Range". In position "100%" you can hear the original sound (standard, loaded by the instrument).

Stretch is with CC#57 and Base with CC#55 remote-controllable

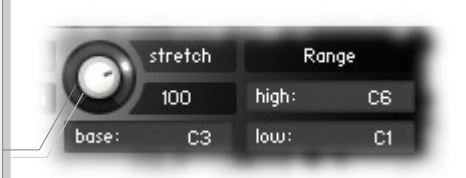

#### Legato

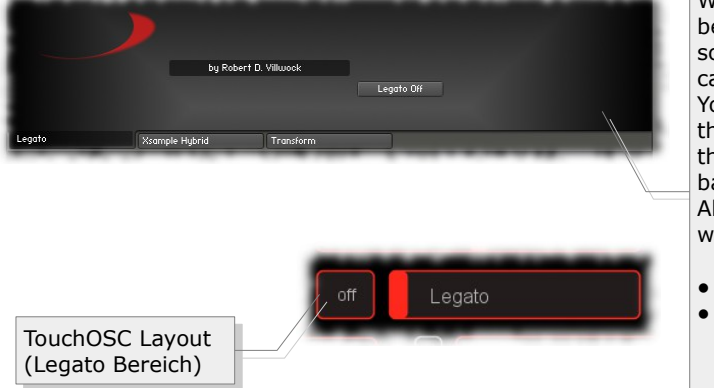

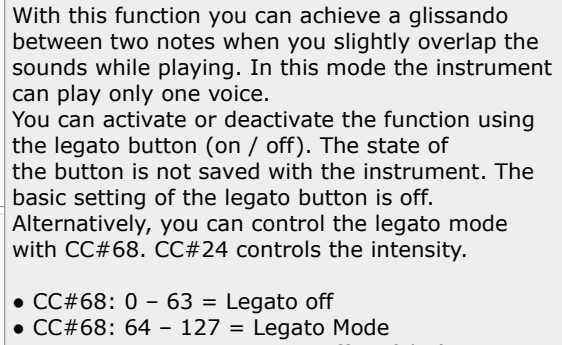

 $\circ$  CC#24: 0 = easy effect (slur) - 127 = strong glissando

# Appendix - Xsample Hybrid Base Models

| Name                                  | Number   | Info                      |  |
|---------------------------------------|----------|---------------------------|--|
| BR Blown Double Reed forte staccato   | 0        | $c1 \rightarrow c6$       |  |
| BR Blown Double Reed niano staccato   | 1        | $c_1 \rightarrow c_0$     |  |
| BR Blown Elutes forte staccato        | 2        | $c_1 \rightarrow c_2$     |  |
| BR Blown Flutes niano staccato        | 2        | $c_3 \rightarrow c_8$     |  |
| BR Blown Flutes socco                 | 3        | $c_{3} \rightarrow c_{6}$ |  |
| BR Blown Bood forto stassato          | 4        | $c_{3} \rightarrow c_{3}$ |  |
| BR Blown Reed ninne stassate          | 5        | $c_2 \rightarrow c_7$     |  |
| DR DIOWIT REEU PIAITO SIACCALO        | 0        | $CZ \rightarrow C/$       |  |
| DR DIOWIT WOODWITH MIX TOTLE STALLARD | /        | $CZ \rightarrow C/$       |  |
| BR DIOWIT WOODWITH MIX PIATO STACCALO | 8        | $CZ \rightarrow C/$       |  |
| BR BIOWN Brass forte staccato         | 9        | $CI \rightarrow CO$       |  |
| BR Blown Brass plano staccato         | 10       | $CI \rightarrow Cb$       |  |
| BR Blown Trombone drops               | 11       | CI → Cb                   |  |
| BR Reverse Blown Trombone drops       | 12       | CI → Cb                   |  |
| BR Bowed Strings spiccato forte       | 13       | $C1 \rightarrow C6$       |  |
| BR Bowed Strings spiccato piano       | 14       | C1 → C6                   |  |
| BR Accordion 8' a cassotto staccato   | 15       | $c^2 \rightarrow c^7$     |  |
| BR Accordion 8' in cassotto staccato  | 16       | c2 → c7                   |  |
| BR Plucked Toy Piano                  | 17       | c2 → c7                   |  |
| BR Hammered Clavichord                | 18       | c2 → c7                   |  |
| BR Hammered Dulcimer forte            | 19       | c2 → c7                   |  |
| BR Hammered Dulcimer piano            | 20       | c2 → c7                   |  |
| BR Plucked Harp harmonics             | 21       | c2 → c7                   |  |
| BR Plucked Strings pizzicato forte    | 22       | c1 → c6                   |  |
| BR Plucked Strings pizzicato piano    | 23       | c1 → c6                   |  |
| BR Plucked Strings Bartok pizzicato   | 24       | c1 → c6                   |  |
| BR Stroked Strings col legno          | 25       | c1 → c6                   |  |
| BR Stroked Strings finger             | 26       | c1 → c6                   |  |
| BR Stroked Xylophone                  | 27       | c2 → c7                   |  |
| BR Stroked Marimbaphone Finger        | 28       | c2 → c7                   |  |
| BR Blown Winds Noises                 | 29       | -                         |  |
| BR Double Reed Key Noises             | 30       | -                         |  |
| BR Reed Key Noises                    | 31       | -                         |  |
| BR Plucked Spinet Quill Noise         | 32       | -                         |  |
| BR Screw Noises 1                     | 33       | -                         |  |
| BR Stroked Guitar Body                | 34       | -                         |  |
| BR Stroked Strings Body               | 35       | -                         |  |
| BR Plucked Special Pizzicato 1        | 36       | -                         |  |
| BR Wiped Vellum 1                     | 37       | -                         |  |
| BR Strum Noises                       | 38       | -                         |  |
| B Blown Double Reed forte vibrato     | 39       | c1 → c6                   |  |
| B Blown Double Reed piano vibrato     | 40       | $c1 \rightarrow c6$       |  |
| B Blown Double Reed forte staccato    | 41       | $c1 \rightarrow c6$       |  |
| B Blown Double Reed piano staccato    | 42       | $c1 \rightarrow c6$       |  |
| B Blown Flutes forte                  | 43       | $c_3 \rightarrow c_8$     |  |
| B Blown Flutes piano                  | 44       | $c_3 \rightarrow c_8$     |  |
| B Blown Flutes forte staccato         | 45       | $c_3 \rightarrow c_8$     |  |
| B Blown Flutes piano staccato         | 46       | $c_3 \rightarrow c_8$     |  |
| B Blown Flutes secco                  | 47       | c3 → c8                   |  |
| B Beverse Blown Flutes secco          | 48       | c3 → c8                   |  |
| B Blown Flutes flutter tongue forte   | 49       | $c_3 \rightarrow c_8$     |  |
| B Blown Flutes flutter tongue niano   | 50       | $c_3 \rightarrow c_8$     |  |
| B Blown Reed forte                    | 51       | $c^2 \rightarrow c^7$     |  |
| B Blown Reed niano                    | 57       | $c_2 \rightarrow c_7$     |  |
| B Blown Reed forte staccato           | 53       | $c_2 \rightarrow c_7$     |  |
| B Blown Reed niano staccato           | 55       | $c_2 \rightarrow c_7$     |  |
| B Blown Reed flutter tongue forte     | ्र<br>५५ | $c_2 \rightarrow c_7$     |  |
| B Blown Reed flutter tongue piano     | 55       | $c_1 \rightarrow c_0$     |  |
| B Blown Meedwind Mix forte            | 50       | $c_1 \rightarrow c_0$     |  |
| B Blown Woodwind Mix sizes            | 51       | $c_2 \rightarrow c_7$     |  |
| B Blown Woodwind Mix farts stassets   | 30<br>50 | $CZ \rightarrow C/$       |  |
| d diowit woodwind Mix Torte Staccato  | 37       | $CZ \rightarrow CT$       |  |

| B Blown Woodwind Mix piano staccato      | 60       | $c2 \rightarrow c7$   |
|------------------------------------------|----------|-----------------------|
| B Blown Brass forte                      | 61       | c1 → c6               |
| B Blown Brass piano                      | 62       | c1 → c6               |
| B Blown Brass forte staccato             | 63       | c1 → c6               |
| B Blown Brass piano staccato             | 64       | $c1 \rightarrow c6$   |
| B Blown Brass flutter tongue             | 65       | $c1 \rightarrow c6$   |
| B Blown Trombone drops                   | 66       | $c1 \rightarrow c6$   |
| B Reverse Blown Trombone drops           | 67       | c1 → c6               |
| B Blown Winds voice breathing            | 68       | -                     |
| B Bowed Strings forte                    | 69<br>70 | $C1 \rightarrow C6$   |
| B Bowed Strings forte +                  | 70       | $C2 \rightarrow C/$   |
| B Bowed Strings plano                    | /1       | $CI \rightarrow Cb$   |
| B Bowed Strings plano +                  | 72       | $C2 \rightarrow C/$   |
| B Bowed Strings forte vibrate            | 75       | $CI \rightarrow CO$   |
| B Bowed Strings force vibrate            | 74       | $C_2 \rightarrow C_7$ |
| B Bowed Strings plano vibrato            | 75       | $CI \rightarrow CO$   |
| B Bowed Strings plano vibrato +          | 70       | $C_2 \rightarrow C_7$ |
| B Bowed Strings spiccato forte +         | 78       | $c^2 \rightarrow c^7$ |
| B Bowed Strings spiccato niano           | 79       | $c_2 \rightarrow c_7$ |
| B Bowed Strings spiccato plano +         | 80       | $c^2 \rightarrow c^7$ |
| B Bowed Strings specato plano 1          | 81       | $c_2 \rightarrow c_7$ |
| B Bowed Strings tremolo forte +          | 82       | $c^2 \rightarrow c^7$ |
| B Bowed Strings tremolo niano            | 83       | $c_1 \rightarrow c_6$ |
| B Bowed Strings tremolo piano +          | 84       | $c^2 \rightarrow c^7$ |
| B Bowed Strings tremolo sul ponticello   | 85       | $c1 \rightarrow c6$   |
| B Bowed Strings tremolo sul ponticello + | 86       | $c^2 \rightarrow c^7$ |
| B Bowed Strings con sordino              | 87       | $c1 \rightarrow c6$   |
| B Bowed Strings sul ponticello           | 88       | $c1 \rightarrow c6$   |
| B Bowed Strings harmonics                | 89       | c2 → c7               |
| B Bowed Strings harmonics glissandi      | 90       | -                     |
| B Bowed Marimbaphone                     | 91       | c2 → c7               |
| B Bowed Vibraphone                       | 92       | c2 → c7               |
| B Accordion 8' a cassotto                | 93       | c2 → c7               |
| B Accordion 8' in cassotto               | 94       | c2 → c7               |
| B Accordion 8' a cassotto staccato       | 95       | c2 → c7               |
| B Accordion 8' in cassotto staccato      | 96       | c2 → c7               |
| B Plucked Spinet                         | 97       | c2 → c7               |
| B Plucked Toy Piano                      | 98       | c2 → c7               |
| B Reverse Plucked Toy Piano              | 99       | c2 → c7               |
| B Hammered Toy Piano                     | 100      | c2 → c7               |
| B Hammered Celesta                       | 101      | $c2 \rightarrow c7$   |
| B Hammered Clavichord                    | 102      | $c2 \rightarrow c7$   |
| B Hammered Clavicymbal                   | 103      | $c2 \rightarrow c7$   |
| B Hammered Plano forte pedal             | 104      | $C1 \rightarrow C6$   |
| B Hammered Plano forte pedal +           | 105      | $c2 \rightarrow c/$   |
| B Hammered Plano plano pedal             | 100      | $CI \rightarrow Cb$   |
| B Hammered Plano plano pedal +           | 107      | $CZ \rightarrow C/$   |
| B Hammered Piano forte                   | 108      | $CI \rightarrow CO$   |
| B Hammered Diana niana                   | 109      | $C_2 \rightarrow C_7$ |
| B Hammered Piano piano ±                 | 110      | $c1 \rightarrow c0$   |
| B Hammered Dulcimer forte                | 112      | $c_2 \rightarrow c_7$ |
| B Hammered Dulcimer niano                | 112      | $c^2 \rightarrow c^7$ |
| B Reverse Hammered Dulcimer forte        | 113      | $c^2 \rightarrow c^7$ |
| B Reverse Hammered Dulcimer niano        | 115      | $c^2 \rightarrow c^7$ |
| B Hammered Dulcimer tremolo forte        | 116      | $c^2 \rightarrow c^7$ |
| B Hammered Dulcimer tremolo niano        | 117      | $c^2 \rightarrow c^7$ |
| B Plucked Guitar                         | 118      | $c^2 \rightarrow c^7$ |
| B Plucked Guitar plectrum                | 119      | $c^2 \rightarrow c^7$ |
| B Plucked Guitar slap                    | 120      | c2 → c7               |
| B Plucked Harp forte                     | 121      | c1 → c6               |
| B Plucked Harp forte +                   | 122      | c2 → c7               |
| B Plucked Harp piano                     | 123      | $c1 \rightarrow c6$   |

| B Plucked Harp piano +                | 124 | c2 → c7             |  |
|---------------------------------------|-----|---------------------|--|
| B Plucked Harp stop                   | 125 | c1 → c6             |  |
| B Plucked Harp harmonics              | 126 | c2 → c7             |  |
| B Plucked Strings pizzicato forte     | 127 | c1 → c6             |  |
| B Plucked Strings pizzicato forte +   | 128 | c2 → c7             |  |
| B Plucked Strings pizzicato piano     | 129 | c1 → c6             |  |
| B Plucked Strings pizzicato piano +   | 130 | c2 → c7             |  |
| B Plucked Strings Bartok pizzicato    | 131 | $c1 \rightarrow c6$ |  |
| B Stroked Strings col legno           | 132 | c1 → c6             |  |
| B Stroked Strings col legno +         | 133 | c2 → c7             |  |
| B Stroked Strings finger              | 134 | c1 → c6             |  |
| B Stroked Steel Drum forte            | 135 | c2 → c7             |  |
| B Stroked Steel Drum mf               | 136 | c2 → c7             |  |
| B Stroked Xylophone                   | 137 | c2 → c7             |  |
| B Reverse Stroked Xylophone           | 138 | c2 → c7             |  |
| B Stroked Marimbaphone forte          | 139 | c2 → c7             |  |
| B Stroked Marimbaphone Finger         | 140 | c2 → c7             |  |
| B Reverse Stroked Marimbaphone Finger | 141 | c2 → c7             |  |
| B Wiped Marimbaphone                  | 142 | $c2 \rightarrow c7$ |  |
| B Bowed Strings glissandi             | 143 | _                   |  |
| B Reverse Bowed Strings glissandi     | 144 | -                   |  |
| B Blown Winds Glissandi               | 145 | -                   |  |
| B Reverse Blown Winds Glissandi       | 146 | -                   |  |
| B Blown Winds Noises                  | 147 | -                   |  |
| B Reverse Blown Winds Noises          | 148 | -                   |  |
| B Blown Woodwinds Multiphonics 1      | 149 | -                   |  |
| B Blown Woodwinds Multiphonics 2      | 150 | -                   |  |
| B Double Reed Key Noises              | 151 | -                   |  |
| B Reed Key Noises                     | 152 | -                   |  |
| B Plucked Spinet Quill Noise          | 153 | -                   |  |
| B Reverse Plucked Spinet Quill        | 154 | -                   |  |
| B Screw Noises 1                      | 155 | -                   |  |
| B Screw Noises 2                      | 156 | -                   |  |
| B Stroked Guitar Body                 | 157 | -                   |  |
| B Stroked Strings Body                | 158 | -                   |  |
| B Plucked Special Pizzicato 1         | 159 | -                   |  |
| B Plucked Special Pizzicato 2         | 160 | -                   |  |
| B Stroked Metal 1                     | 161 | -                   |  |
| B Stroked Metal 2                     | 162 | -                   |  |
| B Stroked Cymbals 1                   | 163 | -                   |  |
| B Stroked Cymbals 2                   | 164 | -                   |  |
| B Reverse Stroked Cymbals 1           | 165 | -                   |  |
| B Stroked Vellum                      | 166 | -                   |  |
| B Wiped Vellum 1                      | 167 | -                   |  |
| B Wiped Vellum 2                      | 168 | -                   |  |
| B Reverse Wiped Vellum 1              | 169 | -                   |  |
| B Strum Noises                        | 170 | -                   |  |

#### **Abbreviations:**

 $\begin{array}{l} \mathsf{B} = \mathsf{Base} \; \mathsf{Model} \\ \mathsf{BR} = \mathsf{Release}\text{-}\mathsf{Switch} \; \mathsf{Base} \; \mathsf{Model} \\ \mathsf{+} \; (\mathsf{at} \; \mathsf{the} \; \mathsf{end} \; \mathsf{of} \; \mathsf{a} \; \mathsf{model} \; \mathsf{name}) = \mathsf{multisample} \; \mathsf{range} \; \mathsf{instead} \; \mathsf{of} \; \mathsf{c1} \to \mathsf{c6}, \; \mathsf{c2} \to \mathsf{c7} \\ \end{array}$ 

# Appendix - Xsample Hybrid Formant Models

| Name                                 | Nummer | Info                  |  |
|--------------------------------------|--------|-----------------------|--|
| FR Blown Double Reed forte staccato  | 0      | c1 → c6               |  |
| FR Blown Double Reed piano staccato  | 1      | $c1 \rightarrow c6$   |  |
| FR Blown Flutes forte staccato       | 2      | $c_3 \rightarrow c_8$ |  |
| FR Blown Flutes piano staccato       | 3      | $c_3 \rightarrow c_8$ |  |
| FR Blown Flutes secco                | 4      | $c_3 \rightarrow c_8$ |  |
| FR Blown Reed forte staccato         | 5      | $c^2 \rightarrow c^7$ |  |
| FR Blown Reed piano staccato         | 6      | $c^2 \rightarrow c^7$ |  |
| FR Blown Woodwind Mix forte staccato | 7      | $c^2 \rightarrow c^7$ |  |
| FR Blown Woodwind Mix piano staccato | 8      | $c^2 \rightarrow c^7$ |  |
| FR Blown Brass forte staccato        | 9      | $c1 \rightarrow c6$   |  |
| FR Blown Brass piano staccato        | 10     | $c_1 \rightarrow c_0$ |  |
| FR Blown Trombone drons              | 11     | $c1 \rightarrow c6$   |  |
| FR Reverse Blown Trombone drops      | 12     | $c_1 \rightarrow c_0$ |  |
| FR Bowed Strings spiccato forte      | 13     | $c1 \rightarrow c6$   |  |
| FR Bowed Strings spiccate refe       | 14     | $c1 \rightarrow c6$   |  |
| FR Accordion 8' a cassotto staccato  | 15     | $c_1 \rightarrow c_0$ |  |
| FR Accordion 8' in cassotto staccato | 16     | $c^2 \rightarrow c^7$ |  |
| FR Plucked Toy Piano                 | 17     | $c_2 \rightarrow c_7$ |  |
| FP Hammered Clavichord               | 18     | $c_2 \rightarrow c_7$ |  |
| EP Hammered Dulcimer forte           | 10     | $c_2 \rightarrow c_7$ |  |
| EP Hammered Dulcimer niano           | 20     | $c_2 \rightarrow c_7$ |  |
| EP Plucked Harp barmonics            | 20     | $c_2 \rightarrow c_7$ |  |
| ED Dlucked Strings pizzicate forte   | 21     | $C_2 \rightarrow C_7$ |  |
| FR Plucked Strings pizzicato forte   | 22     | $CI \rightarrow CO$   |  |
| FR Plucked Strings pizzicato plano   | 23     | $CI \rightarrow Cb$   |  |
| FR Plucked Strings Bartok pizzicato  | 24     | $CI \rightarrow Cb$   |  |
| FR Stroked Strings collegno          | 25     | $CI \rightarrow Cb$   |  |
| FR Stroked Strings finger            | 26     | $CI \rightarrow Cb$   |  |
| FR Stroked Xylophone                 | 27     | $CZ \rightarrow C/$   |  |
| FR Stroked Marimbaphone Finger       | 28     | $CZ \rightarrow C/$   |  |
| FR Blown Winds Noises                | 29     | -                     |  |
| FR Double Reed Key Noises            | 30     | -                     |  |
| FR Reed Key Noises                   | 31     | -                     |  |
| FR Plucked Spinet Quill Noise        | 32     | -                     |  |
| FR Screw Noises 1                    | 33     | -                     |  |
| FR Stroked Guitar Body               | 34     | -                     |  |
| FR Stroked Strings Body              | 35     | -                     |  |
| FR Plucked Special Pizzicato 1       | 36     | -                     |  |
| FR Wiped Vellum 1                    | 37     | -                     |  |
| FR Strum Noises                      | 38     | -                     |  |
| F Blown Double Reed forte vibrato    | 39     | $c1 \rightarrow c6$   |  |
| F Blown Double Reed plano vibrato    | 40     | $c1 \rightarrow c6$   |  |
| F Blown Double Reed forte staccato   | 41     | $c1 \rightarrow c6$   |  |
| F Blown Double Reed plano staccato   | 42     | $c1 \rightarrow c6$   |  |
| F Blown Flutes forte                 | 43     | c3 → c8               |  |
| F Blown Flutes piano                 | 44     | c3 → c8               |  |
| F Blown Flutes forte staccato        | 45     | c3 → c8               |  |
| F Blown Flutes piano staccato        | 46     | c3 → c8               |  |
| F Blown Flutes secco                 | 47     | c3 → c8               |  |
| F Reverse Blown Flutes secco         | 48     | c3 → c8               |  |
| F Blown Flutes flutter tongue forte  | 49     | c3 → c8               |  |
| F Blown Flutes flutter tongue piano  | 50     | c3 → c8               |  |
| F Blown Reed forte                   | 51     | c2 → c7               |  |
| F Blown Reed piano                   | 52     | $c2 \rightarrow c7$   |  |
| F Blown Reed forte staccato          | 53     | $c2 \rightarrow c7$   |  |
| F Blown Reed piano staccato          | 54     | $c2 \rightarrow c7$   |  |
| F Blown Reed flutter tongue forte    | 55     | $c1 \rightarrow c6$   |  |
| F Blown Reed flutter tongue piano    | 56     | $c1 \rightarrow c6$   |  |
| F Blown Woodwind Mix forte           | 57     | c2 → c7               |  |
| F Blown Woodwind Mix piano           | 58     | c2 → c7               |  |
| F Blown Woodwind Mix forte staccato  | 59     | c2 → c7               |  |

| F Blown Woodwind Mix piano staccato      | 60  | c2 → c7 |
|------------------------------------------|-----|---------|
| F Blown Brass forte                      | 61  | c1 → c6 |
| F Blown Brass piano                      | 62  | c1 → c6 |
| F Blown Brass forte staccato             | 63  | c1 → c6 |
| F Blown Brass piano staccato             | 64  | c1 → c6 |
| F Blown Brass flutter tongue             | 65  | c1 → c6 |
| F Blown Trombone drops                   | 66  | c1 → c6 |
| F Reverse Blown Trombone drops           | 67  | c1 → c6 |
| F Blown Winds voice breathing            | 68  | -       |
| F Bowed Strings forte                    | 69  | c1 → c6 |
| F Bowed Strings forte +                  | 70  | c2 → c7 |
| F Bowed Strings piano                    | 71  | c1 → c6 |
| F Bowed Strings piano +                  | 72  | c2 → c7 |
| F Bowed Strings forte vibrato            | 73  | c1 → c6 |
| F Bowed Strings forte vibrato +          | 74  | c2 → c7 |
| F Bowed Strings piano vibrato            | 75  | c1 → c6 |
| F Bowed Strings piano vibrato +          | 76  | c2 → c7 |
| F Bowed Strings spiccato forte           | 77  | c1 → c6 |
| F Bowed Strings spiccato forte +         | 78  | c2 → c7 |
| F Bowed Strings spiccato piano           | 79  | c1 → c6 |
| F Bowed Strings spiccato piano +         | 80  | c2 → c7 |
| F Bowed Strings tremolo forte            | 81  | c1 → c6 |
| F Bowed Strings tremolo forte +          | 82  | c2 → c7 |
| F Bowed Strings tremolo piano            | 83  | c1 → c6 |
| F Bowed Strings tremolo piano +          | 84  | c2 → c7 |
| F Bowed Strings tremolo sul ponticello   | 85  | c1 → c6 |
| F Bowed Strings tremolo sul ponticello + | 86  | c2 → c7 |
| F Bowed Strings con sordino              | 87  | c1 → c6 |
| F Bowed Strings sul ponticello           | 88  | c1 → c6 |
| F Bowed Strings harmonics                | 89  | c2 → c7 |
| F Bowed Strings harmonics glissandi      | 90  | -       |
| F Bowed Marimbaphone                     | 91  | c2 → c7 |
| F Bowed Vibraphone                       | 92  | c2 → c7 |
| F Accordion 8' a cassotto                | 93  | c2 → c7 |
| F Accordion 8' in cassotto               | 94  | c2 → c7 |
| F Accordion 8' a cassotto staccato       | 95  | c2 → c7 |
| F Accordion 8' in cassotto staccato      | 96  | c2 → c7 |
| F Plucked Spinet                         | 97  | c2 → c7 |
| F Plucked Toy Piano                      | 98  | c2 → c7 |
| F Reverse Plucked Toy Piano              | 99  | c2 → c7 |
| F Hammered Toy Piano                     | 100 | c2 → c7 |
| F Hammered Celesta                       | 101 | c2 → c7 |
| F Hammered Clavichord                    | 102 | c2 → c7 |
| F Hammered Clavicymbal                   | 103 | c2 → c7 |
| F Hammered Piano forte pedal             | 104 | c1 → c6 |
| F Hammered Piano forte pedal +           | 105 | c2 → c7 |
| F Hammered Piano piano pedal             | 106 | c1 → c6 |
| F Hammered Piano piano pedal +           | 107 | c2 → c7 |
| F Hammered Piano forte                   | 108 | c1 → c6 |
| F Hammered Piano forte +                 | 109 | c2 → c7 |
| F Hammered Piano piano                   | 110 | c1 → c6 |
| F Hammered Piano piano +                 | 111 | c2 → c7 |
| F Hammered Dulcimer forte                | 112 | c2 → c7 |
| F Hammered Dulcimer piano                | 113 | c2 → c7 |
| F Reverse Hammered Dulcimer forte        | 114 | c2 → c7 |
| F Reverse Hammered Dulcimer piano        | 115 | c2 → c7 |
| F Hammered Dulcimer tremolo forte        | 116 | c2 → c7 |
| F Hammered Dulcimer tremolo piano        | 117 | c2 → c7 |
| F Plucked Guitar                         | 118 | c2 → c7 |
| F Plucked Guitar plectrum                | 119 | c2 → c7 |
| F Plucked Guitar slap                    | 120 | c2 → c7 |
| F Plucked Harp forte                     | 121 | c1 → c6 |
| F Plucked Harp forte +                   | 122 | c2 → c7 |
| F Plucked Harp piano                     | 123 | c1 → c6 |
|                                          |     |         |

| F Plucked Harp piano +                | 124 | c2 → c7 |
|---------------------------------------|-----|---------|
| F Plucked Harp stop                   | 125 | c1 → c6 |
| F Plucked Harp harmonics              | 126 | c2 → c7 |
| F Plucked Strings pizzicato forte     | 127 | c1 → c6 |
| F Plucked Strings pizzicato forte +   | 128 | c2 → c7 |
| F Plucked Strings pizzicato piano     | 129 | c1 → c6 |
| F Plucked Strings pizzicato piano +   | 130 | c2 → c7 |
| F Plucked Strings Bartok pizzicato    | 131 | c1 → c6 |
| F Stroked Strings col legno           | 132 | c1 → c6 |
| F Stroked Strings col legno +         | 133 | c2 → c7 |
| F Stroked Strings finger              | 134 | c1 → c6 |
| F Stroked Steel Drum forte            | 135 | c2 → c7 |
| F Stroked Steel Drum mf               | 136 | c2 → c7 |
| F Stroked Xylophone                   | 137 | c2 → c7 |
| F Reverse Stroked Xylophone           | 138 | c2 → c7 |
| F Stroked Marimbaphone forte          | 139 | c2 → c7 |
| F Stroked Marimbaphone Finger         | 140 | c2 → c7 |
| F Reverse Stroked Marimbaphone Finger | 141 | c2 → c7 |
| F Wiped Marimbaphone                  | 142 | c2 → c7 |
| F Bowed Strings glissandi             | 143 | -       |
| F Reverse Bowed Strings glissandi     | 144 | -       |
| F Blown Winds Glissandi               | 145 | -       |
| F Reverse Blown Winds Glissandi       | 146 | -       |
| F Blown Winds Noises                  | 147 | -       |
| F Reverse Blown Winds Noises          | 148 | -       |
| F Blown Woodwinds Multiphonics 1      | 149 | -       |
| F Blown Woodwinds Multiphonics 2      | 150 | -       |
| F Double Reed Key Noises              | 151 | -       |
| F Reed Key Noises                     | 152 | -       |
| F Plucked Spinet Quill                | 153 | -       |
| F Reverse Plucked Spinet Quill Noise  | 154 | -       |
| F Screw Noises 1                      | 155 | -       |
| F Screw Noises 2                      | 156 | -       |
| F Stroked Guitar Body                 | 157 | -       |
| F Stroked Strings Body                | 158 | -       |
| F Plucked Special Pizzicato 1         | 159 | -       |
| F Plucked Special Pizzicato 2         | 160 | -       |
| F Stroked Metal 1                     | 161 | -       |
| F Stroked Metal 2                     | 162 | -       |
| F Stroked Cymbals 1                   | 163 | -       |
| F Stroked Cymbals 2                   | 164 | -       |
| F Reverse Stroked Cymbals 1           | 165 | -       |
| F Stroked Vellum                      | 166 | -       |
| F Wiped Vellum 1                      | 167 | -       |
| F Wiped Vellum 2                      | 168 | -       |
| F Reverse Wiped Vellum 1              | 169 | -       |
| F Strum Noises                        | 170 | -       |

#### **Abbreviations:**

 $\begin{array}{l} \mathsf{F} = \mathsf{Formant Model} \\ \mathsf{FR} = \mathsf{Release-Switch Formant Model} \\ \mathsf{+} \mbox{ (at the end of a model name)} = \mathsf{multisample range instead of c1} \rightarrow \mathsf{c6}, \mbox{ c2} \rightarrow \mathsf{c7} \end{array}$ 

# Appendix - List of the 61 room impulses

| IR Sample                | Length           |
|--------------------------|------------------|
| Beautyverb               | 8,255"           |
| Big_Church               | 4,960''          |
| C_Chamber_Early_1        | 0,848''          |
| C_Chamber_Early_2        | 1,393''          |
| C_Club_Medium            | 2,081''          |
| C_Club_Small             | 1,608''          |
| C_Concert_Hall_Large     | 5,144''          |
| C_Concert_Hall_Medium_1  | 2,345"           |
| C_Concert_Hall_Medium_2  | 3,061"           |
|                          | 1,457            |
| C_Large_Church           | 4,000            |
| C_Room_Medium            | 1 351"           |
| C Room Small             | 0.850"           |
| C Wood Chamber           | 3,364''          |
| Comb                     | 2,707"           |
| Combed_Cloud             | 3,912"           |
| Crystals                 | 7,970''          |
| Cyclo                    | 3,925''          |
| Dual_Crystal_1           | 6,119"           |
| Dual_Crystal_2           | 5,453"           |
| Flanging                 | 2,011''          |
| Galaxyverb               | 9,000"           |
| Hall_1                   | 3,417            |
| ndll_2<br>Hall_Early     | 2,900            |
| Hydro gliss              | 5 108"           |
| Long Crisps              | 6 588''          |
| Long Distance            | 3.215"           |
| P3 Auditorium Large      | 5,400"           |
| P3_Auditorium_Medium     | 4,158''          |
| P3_Auditorium_Small      | 2,926''          |
| P3_Concert_Large         | 4,396''          |
| P3_Concert_Medium        | 3,597''          |
| P3_Concert_Small         | 2,446"           |
| P3_Damped_Hall           | 2,366"           |
| P3_Early_1               | 0,620**          |
| P3_Edfly_2<br>P3_Early_3 | 0,699            |
| P3_Echov                 | 5 038"           |
| P3 Like Reverse          | 5,270''          |
| P3 Long Modulated        | 6,607''          |
| P3 Nice Hall             | 3,901''          |
| P3_Plate_Large           | 3,839''          |
| P3_Plate_Medium          | 1,643''          |
| P3_Plate_Small           | 1,250''          |
| P3_Theatre               | 3,478''          |
| P3_Warm_Hall_Large       | 5,858"           |
| P3_Warm_Hall_Medium      | 3,049"           |
| P3_Warm_Hall_Small       | 2,210"           |
| P3_Watery_2              | 4,330<br>8,378'' |
| P3_Woody                 | 4 440''          |
| Plasma                   | 4.984"           |
| Roll                     | 2,845"           |
| Room_1                   | 1,131"           |
| Room_2                   | 1,310"           |
| Smear                    | 5,337''          |
| Space_Tunnel             | 7,293''          |
| Tunnel                   | 5,485''          |
| Watery                   | 4,235''          |

Grey: < 2'' / yellow: > 5''

# Appendix - List of the 64 room impuls combinations

| Name                        | Convolution 1           | Length  | Convolution 2           | Length  |
|-----------------------------|-------------------------|---------|-------------------------|---------|
| 1 Medium Church             | C_Medium_Church         | 3,048'' | C_Chamber_Early_1       | 0,848'' |
| 2 Large Church 1            | C_Large_Church          | 4,606'' | C_Chamber_Early_1       | 0,848"  |
| 3 Large Church 2            | C_Large_Church          | 4,606'' | C_Wood_Chamber          | 3,364"  |
| 4 Concert Hall              | C_Concert_Hall_Large    | 5,144"  | C_Club_Small            | 1,608"  |
| 5 Medium Concert Hall 1     | C_Concert_Hall_Medium_2 | 3,061"  | C_Room_Medium           | 1,351"  |
| 6 Medium Concert Hall 2     | C Concert Hall Medium 1 | 2,345"  | C Room Small            | 0,850"  |
| 7 Small Concert Hall        | C Concert Hall Small    | 1,457"  | C Chamber Early 1       | 0,848"  |
| 8 Wood Chamber 1            | C_Wood_Chamber          | 3,364"  | C_Room_Small            | 0,850"  |
| 9 Wood Chamber 2            | C Wood Chamber          | 3,364"  | C Concert Hall Large    | 5,144"  |
| 10 Medium Club              | C Club Medium           | 2,081"  | C Chamber Early 2       | 1,393"  |
| 11 Medium Room              | C_Room_Medium           | 1,351"  | C_Chamber_Early_2       | 1,393"  |
| 12 Roomy Hall 1             | Room_1                  | 1,131"  | Hall_1                  | 3,417"  |
| 13 Roomy Hall 2             | Room_2                  | 1,310"  | Hall_2                  | 2,906"  |
| 14 Into Church              | Big_Church              | 4,960"  | Hall_Early              | 0,975"  |
| 15 Galaxy Church            | Big_Church              | 4,960"  | Galaxyverb              | 9,000"  |
| 16 Galaxy Beauty            | Beautyverb              | 8,255"  | Galaxyverb              | 9,000"  |
| 17 Big Plasma Verb          | Galaxyverb              | 9,000"  | Plasma                  | 4,984'' |
| 18 Smear Verb               | Smear                   | 5,337"  | Roll                    | 2,845'' |
| 19 Crystal Flange           | Dual Crystal 2          | 5,453"  | Flanging                | 2,011"  |
| 20 Hydro Distance           | Hydro gliss             | 5,108"  | Long Distance           | 3,215"  |
| 21 Tunnel Distance          | Tunnel                  | 5,485"  | Long Distance           | 3,215"  |
| 22 Smear Tunnel             | Space Tunnel            | 7,293"  | Smear                   | 5,337"  |
| 23 Crisps Comb              | Comb                    | 2,707"  | Long Crisps             | 6,588"  |
| 24 Crystal Cyclo            | Cvclo                   | 3,925"  | Dual Crystal 1          | 6,119"  |
| 25 Beauty Watery            | Watery                  | 4,235"  | Beautyverb              | 8,255"  |
| 26 Like Reverse             | P3 Like Reverse         | 5,270"  | P3 Early 1              | 0,620"  |
| 27 Echov                    | P3 Echov                | 5.038"  | P3 Early 2              | 0.899"  |
| 28 Long Modulated           | P3 Long Modulated       | 6.607"  | P3 Farly 3              | 0.618"  |
| 29 Nice Hall                | P3 Nice Hall            | 3.901"  | P3 Early 2              | 0.899"  |
| 30 Metallic Hall 1          | P3 Warm Hall Small      | 2.210"  | P3 Plate Large          | 3.839"  |
| 31 Metallic Hall 2          | P3 Plate Medium         | 3.049"  | P3 Plate Small          | 1.250"  |
| 32 Theatre                  | P3 Warm Hall Small      | 2 210"  | P3 Theatre              | 3 478"  |
| 33 Watery 1                 | P3 Watery 2             | 4.350"  | P3 Plate Medium         | 1.643"  |
| 34 Watery 2                 | P3 Watery Hall          | 8 378"  | P3 Plate Medium         | 1 643"  |
| 35 Warm Hall Medium         | P3 Warm Hall Medium     | 3.049"  | P3 Early 1              | 0.620"  |
| 36 Warm Hall Large          | P3 Warm Hall Large      | 5.858"  | P3 Farly 1              | 0.620"  |
| 37 Damped Hall              | P3 Damped Hall          | 2.366"  | P3 Early 2              | 0.899"  |
| 38 Auditorium Large         | P3 Auditorium Large     | 5.400"  | P3 Concert Small        | 2.446"  |
| 39 Auditorium Medium        | P3 Auditorium Medium    | 4,158"  | P3 Concert Small        | 2,446'' |
| 40 Auditorium Small         | P3 Auditorium Small     | 2.926"  | P3 Concert Small        | 2,446"  |
| 41 Concert Small            | P3 Concert Small        | 2,446"  | P3 Early 2              | 0.899"  |
| 42 Concert Medium           | P3 Concert Medium       | 3.597"  | P3 Early 2              | 0.899'' |
| 43 Concert Large            | P3 Concert Large        | 4,396"  | P3 Damped Hall          | 2,366"  |
| 44 Woody                    | P3 Woody                | 4,440"  | P3 Early 3              | 0.618"  |
| 45 Long dark modulated Hall | P3 Damped Hall          | 2.366"  | P3 Long Modulated       | 6.607"  |
| 46 Echov long modulated     | P3 Long Modulated       | 6,607"  | P3 Echov                | 5,038"  |
| 47 Metallic Reversy         | P3 Plate Large          | 3,839"  | P3 Like Reverse         | 5,270"  |
| 48 Early Water 1            | P3 Early 1              | 0,620"  | P3 Watery 2             | 4,350"  |
| 49 Early Water 2            | P3 Early 1              | 0.620"  | P3 Watery Hall          | 8.378"  |
| 50 Small Early              | P3 Early 3              | 0.618"  | P3 Early 1              | 0.620"  |
| 51 Small Chamber            | C Chamber Early 1       | 0,848"  | C Room Small            | 0,850"  |
| 52 Medium Early             | P3 Early 2              | 0.899"  | Hall Early              | 0.975"  |
| 53 Room Plate               | Room 1                  | 1.131"  | P3 Plate Small          | 1.250"  |
| 54 Medium Room 2            | Room 2                  | 1.310"  | C Room Medium           | 1.351"  |
| 55 Small Chamber 2          | C Chamber Early 2       | 1,393"  | C Concert Hall Small    | 1,457"  |
| 56 Club Plate               | C Club Small            | 1,608"  | P3 Plate Medium         | 1,643"  |
| 57 Flanging Club            | Flanging                | 2,011"  | C Club Medium           | 2,081"  |
| 58 Warm Hall Medium         | P3 Warm Hall Small      | 2,210"  | C Concert Hall Medium 1 | 2,345"  |
| 59 Damped Concert Hall      | P3 Damped Hall          | 2,366"  | P3 Concert Small        | 2,446"  |
| 60 Comb Roll                | Comb                    | 2,707"  | Roll                    | 2,845"  |
| 61 Small Auditorium Hall    | Hall 2                  | 2,906"  | P3 Auditorium Small     | 2,926"  |
| 62 Warm Church              | C Medium Church         | 3,048"  | P3 Warm Hall Medium     | 3,049"  |
| 63 Medium Distance Hall     | C Concert Hall Medium 2 | 3,061"  | Long Distance           | 3,215"  |
| 64 Wood Hall                | C Wood Chamber          | 3,364"  | Hall 1                  | 3,417"  |
|                             | -                       | •       | -                       | •       |

Grey: < 2'' / yellow: > 5''

# **Technical Data**

342 Models (each over 5 octaves chromatically) 20862 zones in one Kontakt 5 instrument Dynamic purging

Intelligent preset & bank creation (random) A great variety of templates for modular sound design Bank with 127 presets

Room Walker for effects within a virtual two-dimensional room 61 IR Samples (room impulses)

11548 Samples 9 GB

TouchOSC Layout

| Xsa               | mple Hy             | ybrid     |              |              | Int. |         | Pito                  | th                      |
|-------------------|---------------------|-----------|--------------|--------------|------|---------|-----------------------|-------------------------|
| Aux Sends         | A (Modwheel (Xfade) | Dynamic / | Vibrato      | AT           |      | Roo     | m Walker              | Absorbtion              |
| base note res     | et                  | Breath (F | ïlter)       |              | Ste  | ereo IV | lodeller Pan          |                         |
| stretch           | et                  | Foot (Lf  | =O)          |              | off  | Leg     | ato                   |                         |
| sets)             |                     | <u>i</u>  | on rep. rnd  | always inc   |      | Note    | young<br>wilson helix | equal<br>pure           |
| (Pre              |                     | d Rol     |              | always m     |      | Base    | bagpipe               | partial                 |
| tches             |                     | Soun      |              |              |      | a<br>So |                       | mean tone               |
| NS I              |                     |           |              | always       |      | l Sca   |                       | werckm. 3               |
| Key               |                     |           | Release Base | Release Form | ant  | Tuning  | sulivan               | kirnberger 3<br>valotti |
| <  >  << >> cycle | stop start i        | record N  | С            | C# D D       | # E  | F F#    | # G G#                | A A# B                  |

Hardware & Software requirements and recommendations

- Full version Native Instruments Kontakt 5.3 or higher
- 88 keys midi-keyboard with Mod Wheel, Pitch Bend and Sustain Pedal
- Recommendation: freely configurable MIDI Controller Box or an iPad/Android Tablet with TouchOSC (Layout in the package)

### **Controller Overview**

 $CC\#0 \rightarrow preset program change$  $CC#1 \rightarrow transitions$  (e. g. between different base and formant models)  $CC#2 \rightarrow filterfrequency (LP)$ CC#4  $\rightarrow$  LFO intensity & frequency (pitch, triangle)  $CC\#7 \rightarrow instrument \ volume$  $CC#10 \rightarrow instrument pan$ Velocity  $\rightarrow$  volume, pitch, filter (LP), AT (Channel Pressure)  $\rightarrow$  LFO intensity & frequency, volume, pitch, filter (LP)  $CC\#5 \rightarrow Release$  switch base model on or off (= 0)  $CC\#6 \rightarrow Release$  switch formant model on or off (= 0)  $CC#11 \rightarrow Room Walker "absorbtions macro controller"$  $CC#12 \rightarrow Room Walker pan controller$  $CC\#67 \rightarrow Room$  Walker pitch intensity (-12  $\rightarrow$  +12 semitones)  $CC\#69 \rightarrow Room$  Walker pitch bypass CC#29  $\rightarrow$  Basenote of the tuning (values 24  $\rightarrow$  35 correspond to C  $\rightarrow$  B)  $CC#30 \rightarrow Tuning selection$ CC#68 → Legato mode on (127) or off (0) CC#24  $\rightarrow$  Intensity from soft legato to glissando ( $\rightarrow$  127)  $CC#82 \rightarrow$  For changing the 5 Round Robin modes ( $\rightarrow$  Keyboard Functions)  $CC\#56 \rightarrow Transform Color$  $CC\#57 \rightarrow Transform Stretch$  $CC\#55 \rightarrow Transform Base Note$ Samn  $CC#50 \rightarrow Aux Send 1$  (only multis)  $CC\#51 \rightarrow Aux Send 2$  (only multis)

- CC#52 → Aux Send 3 (only multis)
- CC#53  $\rightarrow$  Aux Send 4 (only multis)

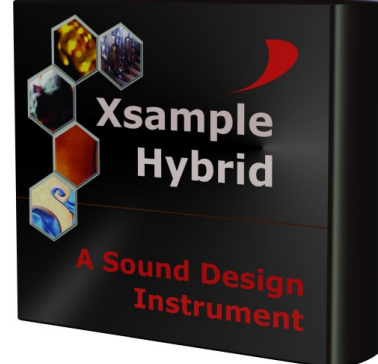

#### **License Agreement**

The enclosed samples and programs of this library are licensed to you for use in music, multimedia and film productions only. The original music tracks (full mixes) are licensed to you for being used as part of a film or multimedia project. Only the purchaser is allowed to use the sounds and samples of this archive. Unauthorized copying, reproducing (including converting and reproducing in other data formats), hiring, renting, public performance, broadcasting and distributing are expressly forbidden.

# www.xsample.de